| 1. | Summary                          | 1 |
|----|----------------------------------|---|
| 2. | Recording triggered by SIP INFO  | 1 |
|    | 2.1 Configurations on the phone  | 1 |
|    | 2.2 How the SIP INFO works       | 2 |
| 3. | Recording triggered by HTTP URL  |   |
|    | 3.1 Configurations on the phone  | 3 |
|    | 3.2 How the HTTP URL works       | 4 |
| 4. | Listen to the recordings         | 6 |
| 5. | The LCD icons during a recording | 6 |

## 1. Summary

Call recording enables you to record a call. It depends on the support of server and the duration you can record for is also defined by the server. Yealink phones, including T20, T22, T26 and T28, with firmware version not lower than V50, support to set a DSS Key as record button that can be pressed during a call to request a recording to the server. The phones themselves don't have memory to store the recordings, what they can do is only to trigger it on the server and indicate the recording status.

Normally, there are 2 main methods to trigger a recording on a certain server (PBX). One is for the phone to send to the PBX a SIP INFO containing a specific header. The other is for the phone to send an HTTP URL to the PBX. Certain server will know to deal with such messages and decide to start or stop a recording. This document will show you how each method works and how to configure for each.

## 2. Recording triggered by SIP INFO

#### 2.1 Configurations on the phone

(1) Via web management through page *Phone -> DSS Key*. Any DSS Key can be configured by selecting *Type* as *Record*, as shown below:

| Veali    | nk        |             |                  |                 |            |            |                      | <u>Logout</u>                                 |
|----------|-----------|-------------|------------------|-----------------|------------|------------|----------------------|-----------------------------------------------|
| Easy vor |           | Status      | Account          | Network         | Phone      | Contacts   | Upgrade              | Security                                      |
| Pre      | eference  | Features    | Softkey Layout D | SS Keys EXT Key | Action URL | Voice Ring | Tones   Dial Pla     | n SMS                                         |
|          | Memo      | ry Keys >>  | 0                |                 |            |            | NOTE                 |                                               |
|          | Кеу       | Туре        |                  | Value           | Line       | Extension  | Key Ty<br>The fre    | pe<br>e function key 'Types'                  |
| C        | DSS Key 1 | Record      |                  |                 | Auto       | v          | Speed I<br>Interco   | Dial, BLF, Key Event,<br>m, URL.              |
| D        | OSS Key 2 | N/A         | •                |                 | Auto       | <b>_</b>   | BLF<br>The but       | ttop cap be configured                        |
| D        | OSS Key 3 | N/A         | •                |                 | Auto       | <b>v</b>   | Busy Lin             | e Field function with                         |
| D        | OSS Key 4 | N/A         | •                |                 | Auto       | <b>_</b>   | must be              | supported by the sip                          |
| D        | OSS Key 5 | N/A         | •                |                 | Auto       | <b>v</b>   | Key Fy               | ent                                           |
| D        | OSS Key 6 | N/A         | •                |                 | Auto       | <b>_</b>   | Key eve<br>shortcu   | nts are predefined<br>ts to phone and call    |
| D        | OSS Key 7 | N/A         | •                |                 | Auto       | <b>v</b>   | function             | IS.                                           |
| D        | OSS Key 8 | N/A         | •                |                 | Auto       | <b>_</b>   | Enable 1             | m<br>che 'Intercom' mode                      |
| D        | OSS Key 9 | N/A         | •                |                 | Auto       | <b>v</b>   | and it is<br>environ | useful in an office<br>ment as a quick access |
| D        | SS Key 10 | Hot Desking | •                |                 | Auto       | <b>_</b>   | to conn<br>the sec   | ect to the operator or retary.                |

(2) Via phone menu on LCD through *Menu -> Features -> DSS Keys*. Similar as it is on web page, just to configure any wanted DSS Key as below:

| D            | SS Key 1  |    |
|--------------|-----------|----|
| 1. Type:     | Key Event | 41 |
| 2. Key Type: | Record    | •• |
|              |           |    |

## 2.2 How the SIP INFO works

## 2.2.1 Start a recording

Assume that you have DSS Key 1 configured as above, during an active call, if you press this button for the first time, the phone will send out a SIP INFO to the PBX. The SIP message is like:

| D.    | Time .                                                                                                    | Source             | Destination       | Protocol | Info                                     |
|-------|----------------------------------------------------------------------------------------------------|--------------------|-------------------|----------|------------------------------------------|
| 358   | 2010-03-26 15:00:32.463                                                                                                | 10.1.4.148         | 192.168.1.199     | SIP      | Request: INFO sip:614@192.168.1.199:5060 |
| 359   | 2010-03-26 15:00:32.463                                                                                                | 192.168.1.199      | 10.1.4.148        | SIP      | Status: 100 Trying                       |
| 500   | 2010-03-26 15:00:32.463                                                                                                | 192.108.1.199      | 10.1.4.148        | SIP      | Status: 200 OK                           |
|       |                                                                                                    |                    |                   |          |                                          |
|       |                                                                                                    |                    |                   |          |                                          |
|       |                                                                                                    |                    |                   |          |                                          |
|       |                                                                                                    |                    |                   |          |                                          |
|       |                                                                                                    |                    |                   |          |                                          |
|       |                                                                                                    |                    |                   |          |                                          |
|       |                                                                                                    |                    |                   |          |                                          |
|       |                                                                                                    |                    |                   |          |                                          |
|       |                                                                                                    |                    |                   |          |                                          |
|       |                                                                                                    |                    |                   |          |                                          |
|       |                                                                                                    |                    |                   |          |                                          |
|       | 252 (112 )                                                                                                    | 44 A L             | IS .              |          |                                          |
| Fran  | 1e 358 (410 bytes on wire                                                                                              | e, 410 bytes captu | red)              |          |                                          |
| Ethe  | ernet II, SrC: XiamenYe_                                                                                               | LI:30:68 (00:15:65 | :11:30:68), DST:  | 1 100 (1 | J:6D:C2 (UU:25:46:LD:6D:C2)              |
| LIGOR | Potocol, SrC: 10.1                                                                                                    | Dont: 5062 (5062)  | 8), DSU: 192.108. | I.I33 (1 | [92.108.1.199]                           |
| Soci  | ion Initiation Duotocol                                                                                                | Purt: 3065 (3065)  | , DSC PORC: SIP ( | 5060)    |                                          |
| DED2  | quest_lipe: INEO sin:61/                                                                                               | 10107 168 1 100.50 | 60 STP/2 0        |          |                                          |
|       | ssade Header                                                                                                    | +&192.100.1.199.00 | 00 SIF/2.0        |          |                                          |
| Ŧ     | Via: STP/2 0/UDP 10 1 4                                                                                                | 148.5063.branch=z  | 9hG4hk1139980711  |          |                                          |
| Ŧ     | From: "827" <sin:827@193< td=""><td>2.168.1.199&gt;:tag=2</td><td>066430997</td><td></td><td></td></sin:827@193<>      | 2.168.1.199>:tag=2 | 066430997         |          |                                          |
| (H)   | To: <sin:614@192.168.1.1< td=""><td>1995:tan=371745247</td><td>000450557</td><td></td><td></td></sin:614@192.168.1.1<> | 1995:tan=371745247 | 000450557         |          |                                          |
|       | call-TD: 1895019940@10.1                                                                                               | L.4.148            |                   |          |                                          |
| (H)   | CSeq: 2 INFO                                                                                                    |                    |                   |          |                                          |
| Ŧ     | Contact: <sip:827@10.1.4< td=""><td>4.148:5063&gt;</td><td></td><td></td><td></td></sip:827@10.1.4<>                   | 4.148:5063>        |                   |          |                                          |
| (Aug) | Max-Forwards: 70                                                                                                    |                    |                   |          |                                          |
|       | User-Agent: Yealink SIP-                                                                                               | -T28P 2.50.23.1    |                   |          |                                          |
|       | Record: on                                                                                                    |                    |                   |          |                                          |
|       | Content-Length: 0                                                                                                    |                    |                   |          |                                          |
|       |                                                                                                    |                    |                   |          |                                          |

Receiving such a message, the certain supporting server will know to start recording.

## 2.2.2 Stop the recording

To stop recording, just to press the same button for the second time, with which the phone will send the SIP INFO like below:

| o.    | Time .                                                                                                    |                                                                                                    |                 | Source           | Destination         | Protocol | Info                                     |
|-------|----------------------------------------------------------------------------------------------------|----------------------------------------------------------------------------------------------------|-----------------|------------------|---------------------|----------|------------------------------------------|
| 204   | 2010-03-26                                                                                                    | 15:10:16.                                                                                                    | 023808          | 10.1.4.148       | 192.168.1.199       | SIP      | Request: INFO sip:614@192.168.1.199:5060 |
| 205   | 2010-03-26                                                                                                    | 15:10:16.                                                                                                    | 023818          | 192.168.1.199    | 10.1.4.148          | SIP      | Status: 100 Trying                       |
| 206   | 2010-03-26                                                                                                    | 15:10:16.                                                                                                    | 023827          | 192.168.1.199    | 10.1.4.148          | SIP      | Status: 200 OK                           |
|       |                                                                                                    |                                                                                                    |                 |                  |                     |          |                                          |
|       |                                                                                                    |                                                                                                    |                 |                  |                     |          |                                          |
|       |                                                                                                    |                                                                                                    |                 |                  |                     |          |                                          |
|       |                                                                                                    |                                                                                                    |                 |                  |                     |          |                                          |
|       |                                                                                                    |                                                                                                    |                 |                  |                     |          |                                          |
|       |                                                                                                    |                                                                                                    |                 |                  |                     |          |                                          |
| Fran  | ie 204 (412                                                                                                    | bytes on v                                                                                                    | wire, 4         | 12 bytes captur  | red)                |          |                                          |
| Ethe  | ernet II, Sr                                                                                                    | rc: Xiamen                                                                                                    | re_11:3         | 30:68 (00:15:65: | :11:30:68), Dst: Ci | sco_1b:6 | b:c2 (00:25:46:1b:6b:c2)                 |
| Inte  | rnet Proto                                                                                                    | iol, Src: 1                                                                                                    | 10.1.4          | 148 (10.1.4.148  | 3), Dst: 192.168.1. | 199 (192 | .168.1.199)                              |
| User  | Datagram R                                                                                                    | protocol, s                                                                                                    | Src Por         | rt: 5063 (5063), | , Dst Port: sip (50 | 60)      |                                          |
| Sess  | ion Initia                                                                                                    | ion Proto                                                                                                    | col             |                  |                     |          |                                          |
|       | quest-Line:                                                                                                    | : INFO sip                                                                                                    | :614@19         | 92.168.1.199:500 | 50 SIP/2.0          |          |                                          |
| 😑 Me  | essage Heade                                                                                                    | er                                                                                                    |                 |                  |                     |          |                                          |
| Ŧ     | via: SIP/2.                                                                                                    | 0/UDP 10.1                                                                                                    | 1.4.148         | 3:5063;branch=z9 | Эһб4ҌҜ1619489730    |          |                                          |
| E     | From: "827"                                                                                                    | ' <sip:8270< td=""><td><b>9192.1</b>0</td><td>58.1.199&gt;;tag=18</td><td>331694891</td><td></td><td></td></sip:8270<> | <b>9192.1</b> 0 | 58.1.199>;tag=18 | 331694891           |          |                                          |
| E     | To: <sip:61< td=""><td>L4@192.168.</td><td>.1.199</td><td>;tag=2228378244</td><td>1</td><td></td><td></td></sip:61<> | L4@192.168.                                                                                                    | .1.199          | ;tag=2228378244  | 1                   |          |                                          |
| 12220 | Call-ID: 10                                                                                                    | 051886688@                                                                                                    | 10.1.4          | 148              |                     |          |                                          |
| Ŧ     | CSeq: 3 INF                                                                                                    | =0                                                                                                    |                 |                  |                     |          |                                          |
| Ŧ     | Contact: <s< td=""><td>5ip:827@10.</td><td>.1.4.14</td><td>18:5063&gt;</td><td></td><td></td><td></td></s<>          | 5ip:827@10.                                                                                                    | .1.4.14         | 18:5063>         |                     |          |                                          |
|       | Max-Forward                                                                                                    | ds: 70                                                                                                    |                 |                  |                     |          |                                          |
|       | User-Agent                                                                                                    | Yealink 9                                                                                                    | SIP-T2          | 3P 2.50.23.1     |                     |          |                                          |
|       | Record: off                                                                                                    |                                                                                                    |                 |                  |                     |          |                                          |
|       | Content-Length: 0                                                                                                    |                                                                                                    |                 |                  |                     |          |                                          |

Receiving such a message, the certain supporting server will know to stop recording.

## 3. Recording triggered by HTTP URL

## 3.1 Configurations on the phone

(1) Via web management through page Phone -> DSS Key. Set any DSS Key by selecting the Type as URL Record and assigning the Expansion with a certain URL. This is tested with Epygi PBX and the URL for this PBX is <u>http://10.1.2.224/phonerecording.cgi?model=yealink</u> where IP 10.1.2.224 indicates the SIP server address. As shown below:

| Vealink                 |                |                   |                   |            |            |                    | <u>Loqout</u>                     |
|-------------------------|----------------|-------------------|-------------------|------------|------------|--------------------|-----------------------------------|
| Easy VOP                | Status         | Account           | Network           | Phone      | Contacts   | Upgrade            | Security                          |
| Preference              | Features So    | oftkey Layout 📗 🛛 | SS Keys   EXT Key | Action URL | Voice Ring | Tones Dial Pla     | n SMS                             |
| Mem                     | iory Keys >> ( | 0                 |                   |            |            | NOTE               |                                   |
| Key                     | Туре           |                   | Value             | Line       | Extension  | Key Ty<br>The fre  | oe<br>e function key 'Types'      |
| DS5 Key 1               | 1 URL Record   | •                 |                   | Auto       | ×          | Speed I<br>Interco | n, URL.                           |
| DS <mark>S Key (</mark> | 2 N/A          | •                 | L                 | Auto       |            | BLF<br>The but     | top cap be configured             |
| DSS Key 3               | 3 N/A          | •                 |                   | Auto       | -          | Busy Lin           | e Field function with             |
| DSS Key 4               | 4 N/A          | •                 |                   | Auto       | -          | must be            | supported by the sip              |
| DSS Key S               | 5 N/A          | •                 |                   | Auto       |            | Kov Fu             | t                                 |
| DSS Key 6               | 5 N/A          | •                 |                   | Auto       | -          | Key eve            | nts are predefined                |
| DSS Key 3               | 7 N/A          | •                 |                   | Auto       |            | function           | is.                               |
| DSS Key 8               | B N/A          | •                 |                   | Auto       | -          | Interco            | m<br>'he 'Intercom' mode          |
| DSS Key 9               | 9 N/A          | •                 |                   | Auto       | -          | and it is          | useful in an office               |
| DSS Key 1               | 0 Hot Desking  | •                 |                   | Auto       | -          | to conn<br>the sec | ect to the operator or<br>retary. |

(2) Similarly, it can be configured via phone menu through Menu -> Features -> DSS Keys, as shown below:

| 1. Type: L       | JRL Record 🔷 🔸     |
|------------------|--------------------|
| 2. URL Record: h | nttp://10.1.2.224/ |
|                  |                    |

## 3.2 How the HTTP URL works

#### 3.2.1 Start a recording

Take Epygi PBX for example, assume that DSS Key 1 is well configured as above, by pressing this button during an active conversation; the phone will send a HTTP GET to the server, like below:

| Time .                                              | Source                                                                                                    | Destination                                                                                                    | Protocol                                                                                                    | Info                                                                                                    |  |  |
|-----------------------------------------------------|----------------------------------------------------------------------------------------------------|----------------------------------------------------------------------------------------------------|----------------------------------------------------------------------------------------------------|----------------------------------------------------------------------------------------------------|--|--|
| 2010-03-26 16:59:11.482827                          | 10.1.4.148                                                                                                    | 10.1.2.224                                                                                                    | HTTP                                                                                                    | GET /phonerecording.cgi?model=yealink HTTP/1.0                                                                                                    |  |  |
| 2010-03-26 16:59:11.691251                          | 10.1.2.224                                                                                                    | 10.1.4.148                                                                                                    | HTTP/X₩                                                                                                    | НТТР/1.1 200 ОК                                                                                                    |  |  |
| 2010-03-26 16:59:24.109994                          | 10.1.4.148                                                                                                    | 10.1.2.224                                                                                                    | HTTP                                                                                                    | GET /phonerecording.cgi?model=yealink HTTP/1.0                                                                                                    |  |  |
| 2010-03-26 16:59:24.141408                          | 10.1.2.224                                                                                                    | 10.1.4.148                                                                                                    | HTTP/XM                                                                                                    | НТТР/1.1 200 ОК                                                                                                    |  |  |
|                                                     |                                                                                                    |                                                                                                    |                                                                                                    |                                                                                                    |  |  |
|                                                     |                                                                                                    |                                                                                                    |                                                                                                    |                                                                                                    |  |  |
|                                                     |                                                                                                    |                                                                                                    |                                                                                                    |                                                                                                    |  |  |
|                                                     |                                                                                                    |                                                                                                    |                                                                                                    |                                                                                                    |  |  |
| € Frame 415 (192 bytes on wire, 192 bytes captured) |                                                                                                    |                                                                                                    |                                                                                                    |                                                                                                    |  |  |
| ernet II. Src: XiamenYe 11:                         | 0:68 (00:15:65:11                                                                                                    | :30:68). Dst: Cis                                                                                                    | co 1b:6b                                                                                                    | :c2 (00:25:46:1b:6b:c2)                                                                                                    |  |  |
| ernet Protocol. Src: 10.1.4.                        | 148 (10.1.4.148).                                                                                                    | Dst: 10.1.2.224                                                                                                    | (10.1.2.                                                                                                    | 224)                                                                                                    |  |  |
| smission Control Protocol                           | Src Port: marcam-                                                                                                    | lm (1444) DST PO                                                                                                    | rt · httr                                                                                                    | (80) Sec. 1 Ack: 1 Len: 126                                                                                                    |  |  |
| ertext Transfer Protocol                            | Sie rorer marcam                                                                                                    | () (14449), 000 FO                                                                                                    | i ci ilcep                                                                                                    | (00), 500, 1, ACC 1, 200, 120                                                                                                    |  |  |
| T /phonerecording.cgi?mode                          | =vealink HTTP/1.0                                                                                                    | \r\n                                                                                                    |                                                                                                    |                                                                                                    |  |  |
| Request Method: GET                                 |                                                                                                    |                                                                                                    |                                                                                                    |                                                                                                    |  |  |
| Request URT: /nhonerecordir                         | na cai?model=veali                                                                                                    | nk                                                                                                    |                                                                                                    |                                                                                                    |  |  |
| Request Viri / phone intro ( ) ( )                  |                                                                                                    |                                                                                                    |                                                                                                    |                                                                                                    |  |  |
|                                                     |                                                                                                    |                                                                                                    |                                                                                                    |                                                                                                    |  |  |
| JSC. 10.1.2.224 (F (F)                              | 2 50 22 4 00.45.0                                                                                                    | 5 - 1 1 - 2 0 - C 0 \ - \ -                                                                                                    |                                                                                                    |                                                                                                    |  |  |
| er-Agent: yealink SIP-T28P                          | 2.30.23.1 00:15:6                                                                                                    | 2:TT:20:08/L/U                                                                                                    |                                                                                                    |                                                                                                    |  |  |
| '\n                                                 |                                                                                                    |                                                                                                    |                                                                                                    |                                                                                                    |  |  |
|                                                     | Time -<br>2010-03-26 16:59:11.482827<br>2010-03-26 16:59:24.109994<br>2010-03-26 16:59:24.109994<br>2010-03-26 16:59:24.141408<br>me 415 (192 bytes on wire, 1<br>arnet II, Src: xiamenye_11:3<br>ernet Protocol, Src: 10.1.4.<br>semission Control Protocol<br>er /phonerecording.cgi?model<br>Request Method: GET<br>Request Wersion: HTTP/1.0<br>Dost: 10.1.2.224/n\n<br>ser-Agent: yealink SIP-T28P<br>\n | Time - Source   2010-03-26 16:59:11.691251 10.1.4.148   2010-03-26 16:59:24.109994 10.1.2.224   2010-03-26 16:59:24.109994 10.1.4.148   2010-03-26 16:59:24.141408 10.1.2.224   ne 415 (192 bytes on wire, 192 bytes captured   arnet II, Src: xiamenve_11:30:68 (00:15:65:11)   ernet Protocol, Src: 10.1.4.148 (10.1.4.148),   smission Control Protocol, Src Port: marcamentext Transfer Protocol   ET /phonerecording.cgi?model=yealink HTTP/1.0   Request WeI: /phonerecording.cgi?model=yeali   Request Version: HTTP/1.0   Dst: 10.1.2.224\r\n   ser-Agent: yealink SIP-T28P 2.50.23.1 00:15:6 | Time - Source Destination   2010-03-26 16:59:11.432827 10.1.4.148 10.1.2.224   2010-03-26 16:59:11.691251 10.1.2.224 10.1.4.148   2010-03-26 16:59:24.109994 10.1.4.148 10.1.2.224   2010-03-26 16:59:24.141408 10.1.2.224 10.1.4.148   2010-03-26 16:59:24.141408 10.1.2.224 10.1.4.148   2010-03-26 16:59:24.141408 10.1.2.224 10.1.4.148   2010-03-26 16:59:24.141408 10.1.2.224 10.1.4.148   2010-03-26 16:59:24.141408 10.1.2.224 10.1.4.148   2010-03-26 16:59:24.141408 10.1.2.224 10.1.4.148   2010-03-26 16:59:24.141408 10.1.2.224 10.1.4.148   2010-03-26 16:59:24.141408 10.1.2.224 10.1.2.224   2010-03-26 16:59:24.141408 10.1.4.148 10.1.2.224   2010-03-26 16:59:24.141408 10.1.2.224 10.1.2.224   2010-03-26 16:59:21:0.1.2.224/r\n 2010-01 | Time - Source Destination Protocol   2010-03-26 16:59:11.691251 10.1.4.148 10.1.2.224 HTTP   2010-03-26 16:59:24.109994 10.1.4.148 10.1.2.224 HTTP/XW   2010-03-26 16:59:24.109994 10.1.4.148 10.1.2.224 HTTP/XW   2010-03-26 16:59:24.109994 10.1.4.148 10.1.2.224 HTTP   2010-03-26 16:59:24.141408 10.1.2.224 10.1.4.148 HTTP/XW   ne 415 (192 bytes on wire, 192 bytes captured) ernet Protocol ernet Protocol, Src: NiamenYe_11:30:68 (00:15:65:11:30:68), Dst: Cisco_1b:6k   ernet Protocol, Src: 10.1.4.148 (10.1.4.148), Dst: 10.1.2.224 (10.1.2. 10.1.2.224 (10.1.2.   ertext Transfer Protocol Src: Port: marcam-lm (1444), Dst Port: http   ertext Transfer Protocol ET /phonerecording.cgi?model=yealink HTTP/1.0\r\n   Request Method: GET Request Version: HTTP/1.0   ser-Agent: yealink SIP-T28P 2.50.23.1 00:15:65:11:30:68\r\n osis: 10.1.2.24\r\n |  |  |

If it is normal, the server will respond with 200 ok as below:

| 481 2010-03-26 17:12:50.142374 10.1.4.148 10.1.2.224 HTTP GET /phonerecording.cgi?model=yealink HTTP   525 2010-03-26 17:12:50.386399 10.1.2.224 10.1.4.148 HTTP/XML HTTP/1.1 200 oK   1184 2010-03-26 17:12:53.431137 10.1.4.148 10.1.2.224 HTTP GET /phonerecording.cgi?model=yealink HT   1224 2010-03-26 17:12:53.610762 10.1.2.224 HTTP GET /phonerecording.cgi?model=yealink HT   1224 2010-03-26 17:12:53.610762 10.1.2.224 HTTP GET /phonerecording.cgi?model=yealink HT | P/1.0 |
|----------------------------------------------------------------------------------------------------|-------|
| 525 2010-03-26 17:12:50.386399 10.1.2.224 10.1.4.148 НТТР/ХМL НТТР/1.1 200 ок<br>1184 2010-03-26 17:12:53.431137 10.1.4.148 10.1.2.224 НТТР GET /phonerecording.cgi?model=yealink HT<br>1224 2010-03-26 17:12:53.610762 10.1.2.224 10.1.4.148 НТТР/ХМL НТТР/1.1 200 ок                                                                                                    | P/1.0 |
| 1184 2010-03-26 17:12:53.431137 10.1.4.148 10.1.2.224 НТТР GET /phonerecording.cgi?model=yealink HT<br>1224 2010-03-26 17:12:53.610762 10.1.2.224 10.1.4.148 НТТР/XML НТТР/1.1 200 ок                                                                                                    | P/1.0 |
| 1224 2010-03-26 17:12:53.610762 10.1.2.224 10.1.4.148 НТТР/ХМL НТТР/1.1 200 ок                                                                                                    |       |
|                                                                                                    |       |
| Frame 525 (314 bytes on wire 314 bytes cantured)                                                                                                    |       |
| Thermet II. Src: cisco 1h:6h:c2 (00:25:46:1h:6h:c2). Dst: xiamenye 11:30:68 (00:15:65:11:30:68)                                                                                                    |       |
| Interpet Protocol Spec: 10.1.2.224 (10.1.2.224) Det: 10.1.4.148 (10.1.4.148)                                                                                                    |       |
| Transmission Control Protocol, Src Port: http://doi.org/10.1011/01400/2011.500                                                                                                    |       |
| Hypertext Transfer Protocol                                                                                                    |       |
| HTTP/1.1 200 oK/r/n                                                                                                    |       |
| Request Version: HTTP/1.1                                                                                                    |       |
| Response Code: 200                                                                                                    |       |
| Date: Fri, 26 Mar 2010 09:31:32 GMT\r\n                                                                                                    |       |
| Server: Apache\r\n                                                                                                    |       |
| 🖩 Content-Length: 112\r\n                                                                                                    |       |
| Connection: close\r\n                                                                                                    |       |
| Content-Type: text/xml\r\n                                                                                                    |       |
|                                                                                                    |       |
| extensible Markup Language                                                                                                    |       |
| □ <yealinklpphonetext></yealinklpphonetext>                                                                                                    |       |
| □ <title></title>                                                                                                    |       |
|                                                                                                    |       |
|                                                                                                    |       |
| The recording session is successfully started                                                                                                    |       |
|                                                                                                    |       |
|                                                                                                    |       |

## 3.2.2 Stop a recording

During the recording, by pressing the DSS Key 1 for the second time, the recording will be stopped. The same HTTP GET will be sent to the server, and the server will respond with the following 200 OK message:

| Time                                      | Source             | Destination      | Protocol  | Info                                           |
|-------------------------------------------|--------------------|------------------|-----------|------------------------------------------------|
| 829 2010-03-28 18:14:21.200400            | 10.1.4.148         | 10.1.2.224       | HTTP      | GET /phonerecording.cgi?model=yealink HTTP/1.0 |
| 874 2010-03-28 18:14:21.401734            | 10.1.2.224         | 10.1.4.148       | HTTP/XML  | НТТР/1.1 200 ОК                                |
| 2915 2010-03-28 18:14:32.129529           | 10.1.4.148         | 10.1.2.224       | HTTP      | GET /phonerecording.cgi?model=yealink HTTP/1.0 |
| 2914 2010-03-28 18.14.52.510412           | 10.1.2.224         | 10.1.4.140       | THE PAPE  | HTTP/IT 200 OK                                 |
|                                           |                    |                  |           |                                                |
|                                           |                    |                  |           |                                                |
|                                           |                    |                  |           |                                                |
| Frame 2954 (315 bytes on wire, 3          | 15 bytes captured  | )                |           |                                                |
| Ethernet II, Src: Cisco_1b:6b:c2          | (00:25:46:1b:6b:   | c2), Dst: ×iamer | Ye_11:30: | :68 (00:15:65:11:30:68)                        |
| Internet Protocol, Src: 10.1.2.2          | 24 (10.1.2.224), 1 | Dst: 10.1.4.148  | (10.1.4.1 | .48)                                           |
| Transmission Control Protocol, S          | rc Port: http (80  | ), Dst Port: ops | wmanager  | (3977), Seq: 1, Ack: 127, Len: 249             |
| Hypertext Transfer Protocol               |                    |                  |           |                                                |
| ⊞ HTTP/1.1 200 OK\r\n                     |                    |                  |           |                                                |
| Date: Sun, 28 Mar 2010 10:48:3            | 9 GMT∖r∖n          |                  |           |                                                |
| Server: Apache\r\n                        |                    |                  |           |                                                |
| ⊞ Content-Length: 113\r\n                 |                    |                  |           |                                                |
| Connection: close\r\n                     |                    |                  |           |                                                |
| Content-Type: text/xml\r\n                |                    |                  |           |                                                |
| \r\n                                      |                    |                  |           |                                                |
| extensible Markup Language                |                    |                  |           |                                                |
| <yealinklpphonetext></yealinklpphonetext> |                    |                  |           |                                                |
| 🖃 <title></title>                         |                    |                  |           |                                                |
|                                           |                    |                  |           |                                                |
| 🗏 <text></text>                           |                    |                  |           |                                                |
| The recording session is s                | uccessfully stopp  | ed.              |           |                                                |
|                                           |                    |                  |           |                                                |
|                                           |                    |                  |           |                                                |
|                                           |                    |                  |           |                                                |

#### 3.2.3 Error responses:

In some cases, the recording won't succeed because of some reasons. Here're some explanations: The recording box is full, which means that there's no space to store the recordings. In this case, if you are trying to start a recording, the server will respond with:

|                                                                                        | Time                     | Source       | Destination  | Protocol   | Info                                            |
|----------------------------------------------------------------------------------------|--------------------------|--------------|--------------|------------|-------------------------------------------------|
| 1                                                                                      | 2010-03-26 17:08:08.506  | 10.1.4.148   | 10.1.2.224   | HTTP       | GET /phonerecording.cqi?model=yealink HTTP/1.0  |
| 2                                                                                      | 2010-03-26 17:08:08.707  | 10.1.2.224   | 10.1.4.148   | HTTP/XML   | НТТР/1.1 200 ОК                                 |
| 3                                                                                      | 2010-03-26 17:08:12.139  | 10.1.4.148   | 10.1.2.224   | HTTP       | GET /phonerecording.cgi?model=yealink HTTP/1.0  |
| - 4                                                                                    | 2010-03-26 17:08:12.173  | 10.1.2.224   | 10.1.4.148   | HTTP/XML   | HTTP/1.1 200 OK                                 |
|                                                                                        |                          |              |              |            |                                                 |
|                                                                                        |                          |              |              |            |                                                 |
| Frame                                                                                  | 4 (304 bytes on wire, 3  | 04 bytes cap | tured)       |            |                                                 |
| Ether                                                                                  | net II, Src: Cisco_1b:6b | :c2 (00:25:4 | 6:1b:6b:c2), | Dst: Xian  | nenYe_11:30:68 (00:15:65:11:30:68)              |
| Inter                                                                                  | net Protocol, Src: 10.1. | 2.224 (10.1. | 2.224), Dst: | 10.1.4.14  | 48 (10.1.4.148)                                 |
| Trans                                                                                  | mission Control Protocol | , Src Port:  | http (80), D | st Port: ( | dtv-chan-req (2253), Seq: 1, Ack: 127, Len: 238 |
| Hyper                                                                                  | text Transfer Protocol   |              |              |            |                                                 |
| HTT                                                                                    | Р/1.1 200 ок\r∖n         |              |              |            |                                                 |
| Dat                                                                                    | e: Fri, 26 Mar 2010 09:2 | 6:53 GMT\r\n |              |            |                                                 |
| Ser                                                                                    | ver: Apache\r\n          |              |              |            |                                                 |
| ⊞ Con                                                                                  | tent-Length: 102\r\n     |              |              |            |                                                 |
| Con                                                                                    | nection: close\r\n       |              |              |            |                                                 |
| Con                                                                                    | tent-Type: text/xml\r\n  |              |              |            |                                                 |
| \r\                                                                                    | n                        |              |              |            |                                                 |
| exten                                                                                  | sible Markup Language    |              |              |            |                                                 |
| ⊟ <yea< td=""><td>alinklPPhoneText&gt;</td><td></td><td></td><td></td><td></td></yea<> | alinklPPhoneText>        |              |              |            |                                                 |
| ⊟ <                                                                                    | Title>                   |              |              |            |                                                 |
|                                                                                        |                          |              |              |            |                                                 |
| Ξ <                                                                                    | Text>                    |              |              |            |                                                 |
|                                                                                        | Probably the recording   | box is full. |              |            |                                                 |
|                                                                                        |                          |              |              |            |                                                 |
| <                                                                                      | /YealinkIPPhoneText>     |              |              |            |                                                 |
|                                                                                        |                          |              |              |            |                                                 |

Similarly, there may be the following other response from the server:

The recording session cannot be started

The recording cannot be stopped

This call cannot be recorded

## 4. Listen to the recordings

It depends on the server. Take URL recording on Epygi PBX as example, the recordings are stored in a special extension named Recording Box, you can simply dial to that extension to listen to the recordings you have made.

# 5. The LCD icons during a recording

Based on the response from the server, there will be different ICON indications on the LCD:

| Circumstance                  | ICON on LCD display                  |
|-------------------------------|--------------------------------------|
| A recording is started        | appears during recording             |
| A recording cannot be started | 🛞 appears for 1 second               |
| A recording cannot be stopped | appears for 1 second, then goes back |
| The recording box is full     | appears for 1 second                 |

Cannot be recorded

appears for 1 second